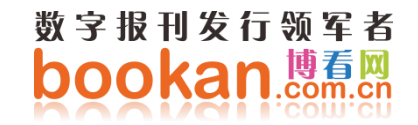

# 博看书苑微书屋用户使用手册

#### 2019年2月

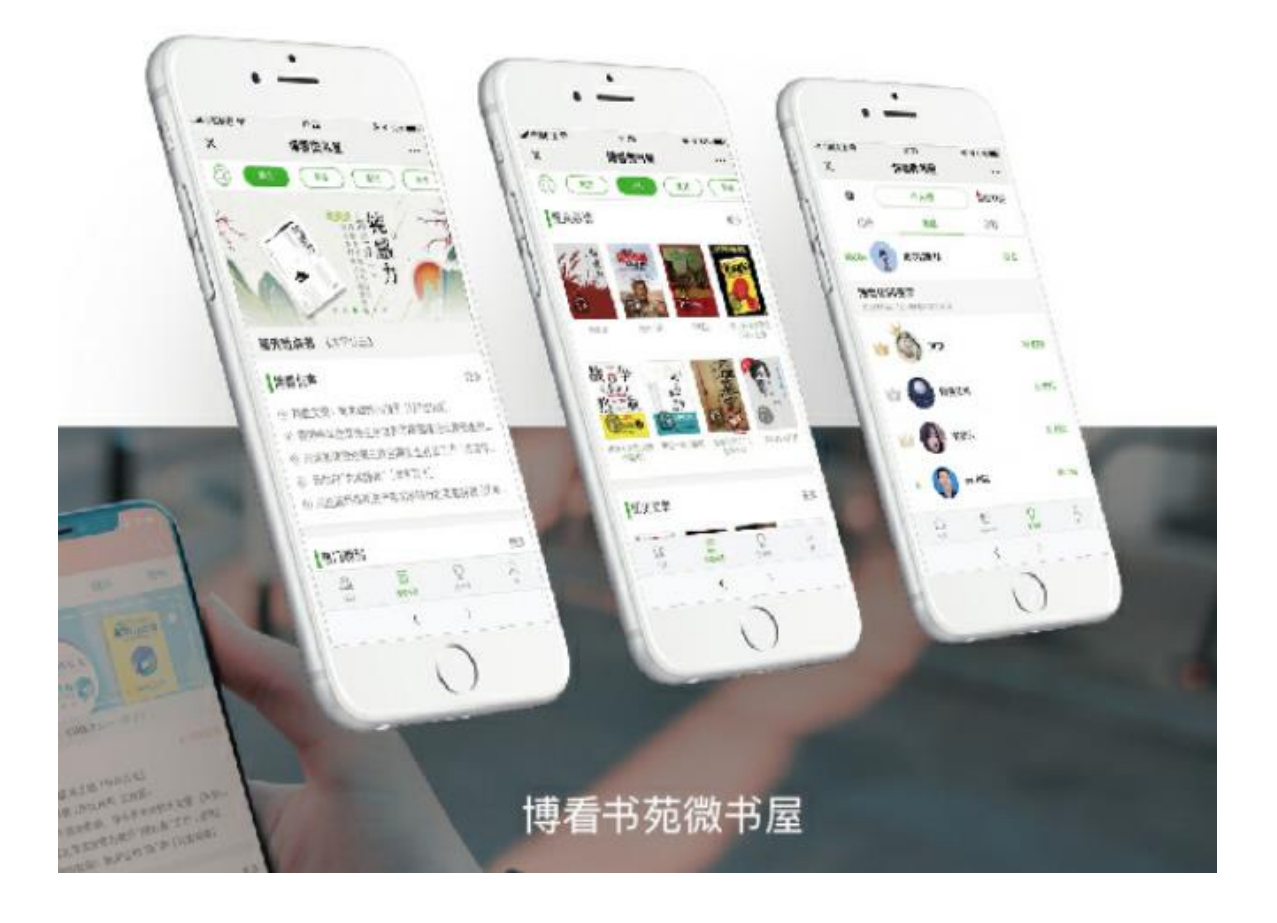

#### 目录

| 1、 | 用户注册和登录 | 2 |
|----|---------|---|
| 2、 | 微书屋阅读首页 | 3 |
| 3、 | 我的书架    | 4 |
| 4、 | 搜索功能    | 5 |
| 5、 | 我的      | 6 |
| 6、 | 阅读设置    | 7 |
| 7、 | 订阅和目录   | 8 |
| 8、 | 听书      | 9 |

## 1、用户注册和登录

登录: 底部导航栏"我" > "登录", 输入手机号和密码

注册:底部导航栏"我" > "登录" > "新用户注册" > "输入机构号 cpuedu" >

完成

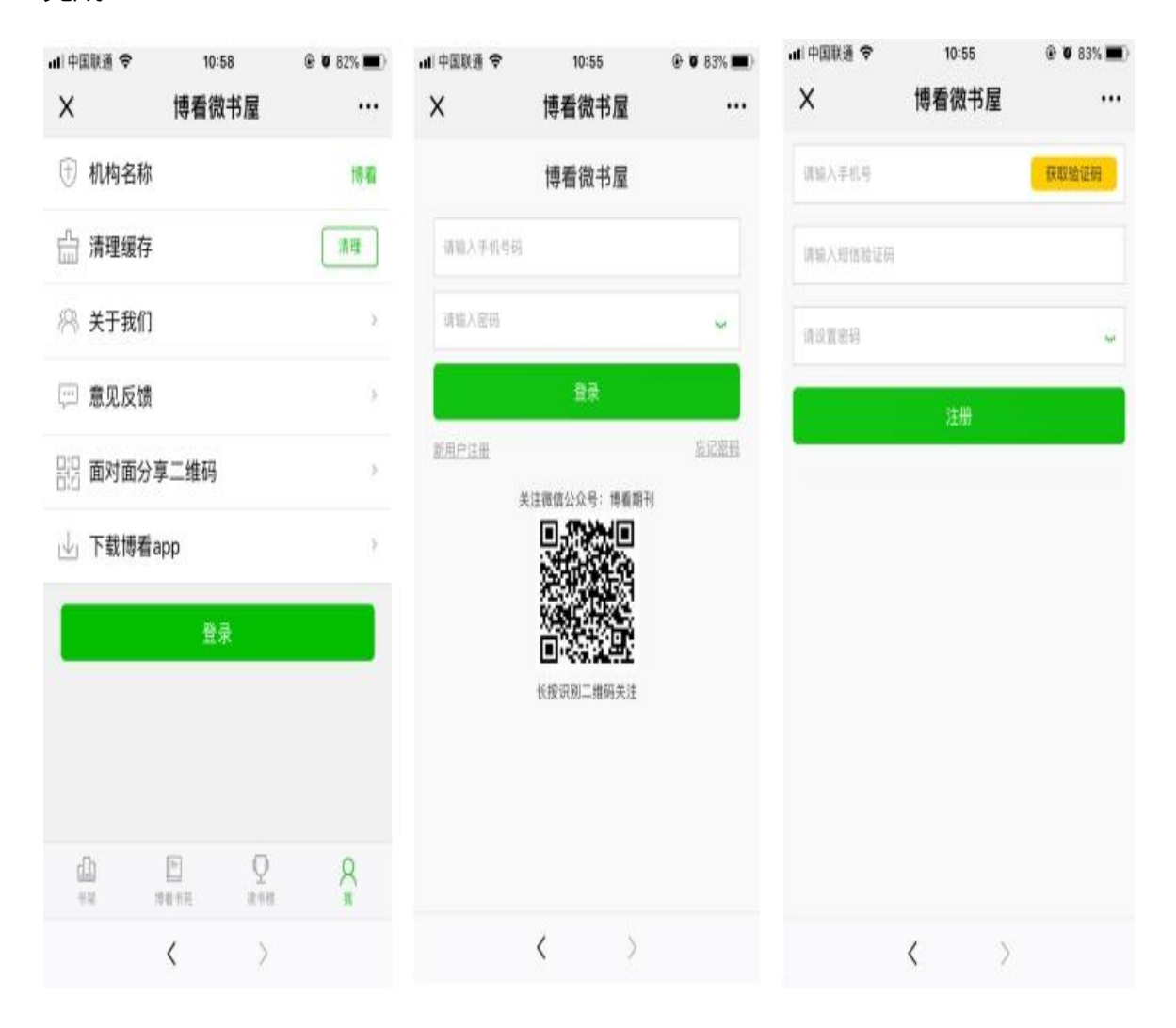

## 2、微书屋阅读首页

顶部分类导航栏,可根据需求切换不同分类,展示不同的资源

点击 banner 页可进入推荐书单或活动专题页

中间类容可滑动,根据分类可点击更多查看书单

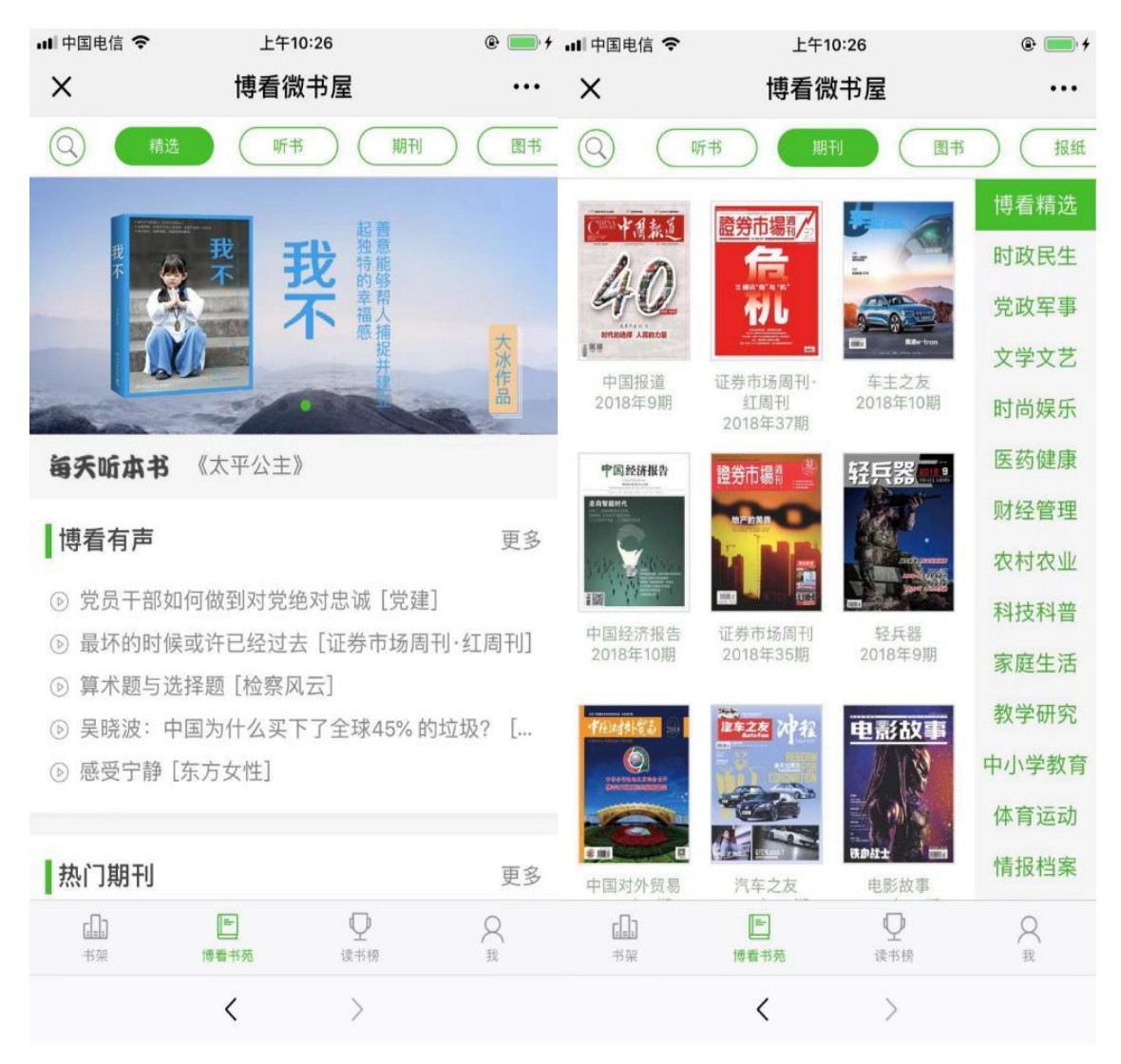

### 3、我的书架

"最近浏览"可记录个人最近浏览信息

"我的订阅"为读者自定义功能,将喜爱的期刊在我的"书架"进行订阅,便于二次阅读

"编辑功能"在书架界面底部有编辑按钮,可对书架里的图书进行删除编辑。

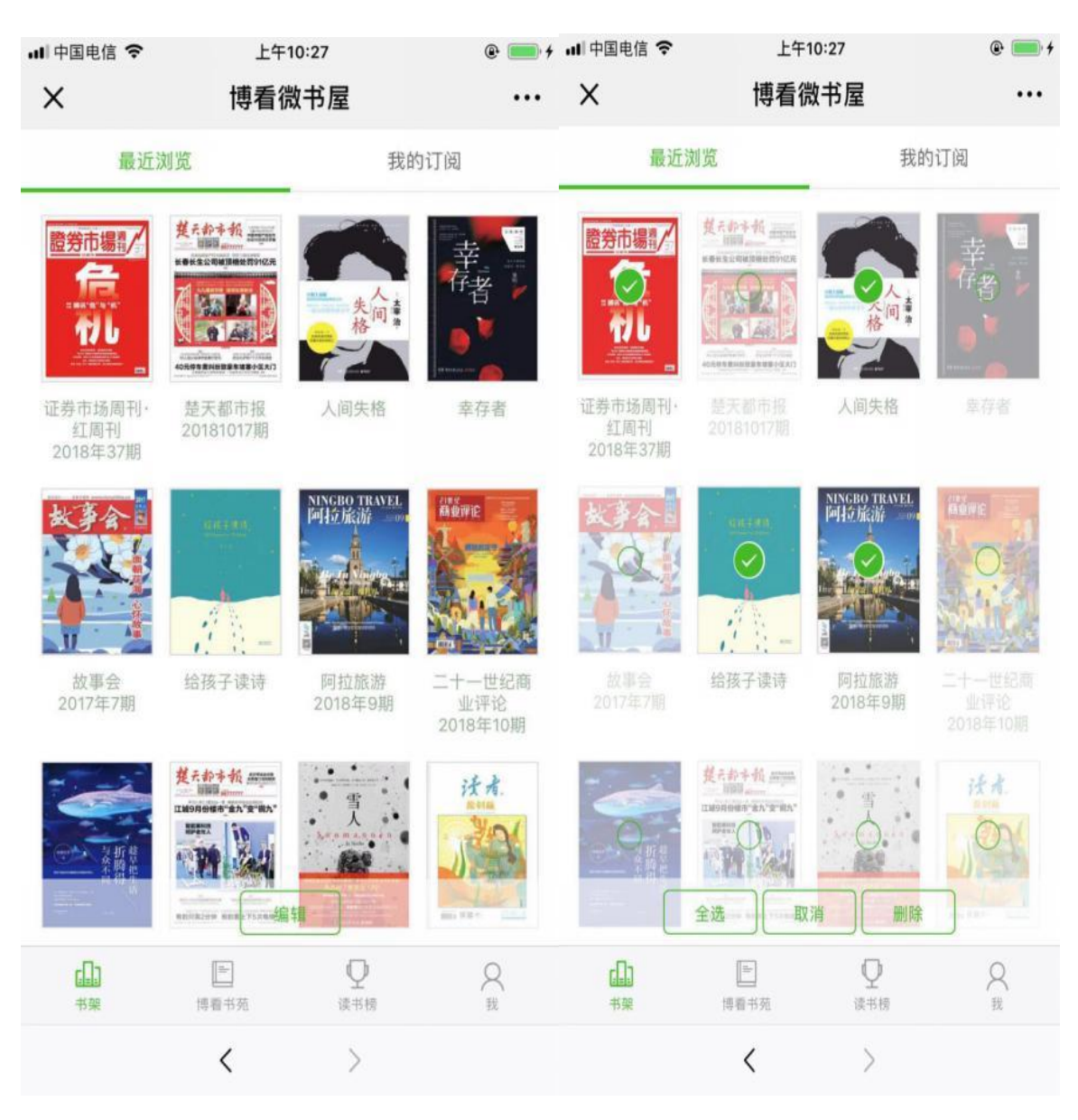

## 4、搜索功能

点击界面底部导航栏搜索图标进入搜索页面

选择分类进行精准搜索,报纸可进行定位或者手动切换地区进行搜索

| ∎II 中国电信                                                                                                    | Ŷ             | 上午10    | 0:28           |    | @ 🛑 f | 비 中国电信 穼 | 上午  | -10:28 | @ 🧰 <del>/</del> |
|----------------------------------------------------------------------------------------------------|---------------|---------|----------------|----|-------|----------|-----|--------|------------------|
| ×                                                                                                    |               | 博看微     | 书屋             |    | •••   | ×        | 博看  | 微书屋    |                  |
| 全部                                                                                                    | 期刊            | 图书      | 报纸             | 音频 | 文章    | 当前选择地区   |     |        |                  |
| <u>恩</u> 湖北                                                                                                    | Q输入           | 报纸名搜索   |                |    | 搜索    | 湖北       |     |        |                  |
|                                                                                                    |               |         |                |    | 既报    | 全部省份     |     |        |                  |
|                                                                                                    |               |         |                |    | 都市报   | 湖北       | 北京  | 贵州     | 安徽               |
| 人民日<br>2018101                                                                                                    | 版<br>8期 20    |         | 工人日<br>2018101 |    | 商业报   | 宁夏       | 上海  | 吉林     | 陕西               |
| +@lass.45%                                                                                                    |               |         |                |    | 晨报    | 山西       | 河南  | 山东     | 湖南               |
|                                                                                                    |               |         |                | 江西 | 浙江    | 福建       | 海南  |        |                  |
|                                                                                                    |               | 中国政策    |                |    | 甘肃    | 江苏       | 广东  | 广西     |                  |
| 2018101                                                                                                    | 7期 2(         | 181019期 | 2018101        |    |       | 云南       | 四川  | 青海     | 西藏               |
| A CONTRACTOR OF CONTRACTOR OF |               |         |                |    | 新疆    | 内蒙古      | 黑龙江 | 天津     |                  |
|                                                                                                    |               |         |                |    |       | 重庆       | 河北  | 澳门     | 辽宁               |
| 中国社会                                                                                                    |               |         |                |    |       |          |     |        |                  |
| dl)<br>TR                                                                                                    | ■<br>標業书苑 设书印 |         | Q<br>R         | 返回 |       |          |     |        |                  |
|                                                                                                    |               | <       | >              |    |       |          | <   | >      |                  |

## 5、我的

- 1-我的资料:点击可编辑个人的基本资料
- 2-站内消息:可接收订阅期刊的更新通知
- 3-意见反馈:可提供您的宝贵意见
- 4-修改密码:可以修改登录密码

5-下载博看 APP:可给您周围的人提供 APP 下载二维码

6-安全退出:可安全退出登录状态

| 배 中国电信 🗢       | 上午10:29                 | @ 🛑 4  | ••• 中国电伯 | 言 🗢 上午10:29     | 4 📖 |
|----------------|-------------------------|--------|----------|-----------------|-----|
| ×              | 博看微书屋                   | •••    | ×        | 博看微书屋           |     |
|                | 昵称:书<br>手机号:13554117056 |        |          | 我的资料            |     |
| 🕀 机构名称         | <b>x</b>                | 博看     |          |                 |     |
| 📄 我的资料         | 84                      | >      |          | 编辑头像            |     |
| 🗋 站内消息         | 3                       | >      | 昵称       | 书               | 0   |
| 🔒 修改密码         | 3                       | >      | 性别       | 男               | >   |
| 合清理缓存          | 7                       | 清理     | 手机       | 13554117056     | 修改  |
|                |                         |        | 生日       | 请选择             | >   |
| 兴 关于我们         | ]                       | >      | 邮箱       | 14727834@qq.com | 0   |
| 💬 意见反馈         | <b>芝</b>                | >      |          | 确认              |     |
| 品 面对面分         | <b>}享二维码</b>            | >      |          |                 |     |
| <b>山</b><br>书架 | 回 Q   博看书苑 读书榜          | A<br>ع |          |                 |     |
|                | < >                     |        |          | < >             |     |

## 6、阅读设置

用户可以根据自己的阅读习惯,进行背景色设置、翻页、翻页方式切换、字号

设置、缩放功能、原貌和文本切换

| ••• 中国电信   | 奈 上午10:30                          | @ 💼 <del>/</del>     |  |  |  |  |  |  |
|------------|------------------------------------|----------------------|--|--|--|--|--|--|
| ×          | 故事会                                |                      |  |  |  |  |  |  |
| 笑话15 则     |                                    |                      |  |  |  |  |  |  |
| 有个         | 老人每周都会去教堂,可最近,大                    | 家都没有在教堂              |  |  |  |  |  |  |
| 有到过他       | 担心这位忠诚的信徒病了,特意去                    | 他家看望,可一              |  |  |  |  |  |  |
| 进他家门       | ,看到老人精神矍铄,牧师不解地                    | 如问:"这么多年             |  |  |  |  |  |  |
| 来,您从       | 来,您从来没有错过一次礼拜,为何这些日子您不来了?"         |                      |  |  |  |  |  |  |
| 经105岁      | 了看四周,然后附任权师的年来。<br>我猜上帝太忙,八成是把我给忘  | 了,我可不想再              |  |  |  |  |  |  |
| 到你那儿       | 去给上帝提什么醒了!"                        |                      |  |  |  |  |  |  |
| (步)        | 步清风)<br>                           |                      |  |  |  |  |  |  |
| 你为'        | 十么要死<br>去莫地就完花 正准备离开 这时            | 他注意到奈边莫              |  |  |  |  |  |  |
| 碑前跪着       | 一位男子。                              | 10/11/01/19/29 22 28 |  |  |  |  |  |  |
| 男子         | 好像特别悲痛,一直说着同一句词                    | 5:"你为什么要             |  |  |  |  |  |  |
| 死? 你为      | 十么要死?你为什么要死?"                      | 目相打扮你工               |  |  |  |  |  |  |
| 丁是<br>过,对逝 | 山姆定到他身边说· 元主,我不<br>去的亲人这么悲痛,我还是第一次 | 见到。这里埋的              |  |  |  |  |  |  |
| 是您的什       | 么人?您的孩子还是您的父母?"                    |                      |  |  |  |  |  |  |
| 男子         | 周整了一下情绪,然后哽咽着说:'                   | '我妻子的前任丈             |  |  |  |  |  |  |
| 天。"        | <b>光塔</b> )                        |                      |  |  |  |  |  |  |
| 还要         | 麦话                                 |                      |  |  |  |  |  |  |
| 4.         | 3%亦至的冬仕早什儿?"                       |                      |  |  |  |  |  |  |
| (A-        | 14 A+ 滑动手势                         | 翻页 🕐                 |  |  |  |  |  |  |
|            |                                    |                      |  |  |  |  |  |  |
|            | < >                                |                      |  |  |  |  |  |  |

## 7、订阅和目录

目录:点击阅读页底部目录或往期按钮,可查询目录和往期期刊,点击目录可跳转。

期刊、报纸有往期,图书没有

订阅:点击阅读页底部订阅按钮可订阅本图书,在书架上可找到,方便下次阅读

| ••• 中国电信 *     | € 上午10:30                                                                                  | @ 🛑 <del>/</del>      | ıll中国电信 夺 | 上午10:30 | @ 🛑 †           |
|----------------|--------------------------------------------------------------------------------------------|-----------------------|-----------|---------|-----------------|
| ×              | 故事会                                                                                        |                       | ×         | 故事会     |                 |
| 博着》博着          | 书苑 APP                                                                                     | 立即打开                  | 目录        |         | $\otimes$       |
| 邱良元<br>瘟,也没有   | ;听明白了,回去之后,他按照普通兽<br>;采取什么特殊措施。                                                            | 病来对待牛                 | ○ 三字秘诀    |         | 诗牛              |
| 果然,<br>着大家一起   | 没过一个月,周边县都发现了牛瘟,<br>上报疫情,只不过耽误了两个月。                                                        | 邱良元也跟                 | 我和《故事会》   | 》的故事    | 也跟              |
| 三个月            | 月后,第一个向朝廷上报疫情的邻县县<br>是不报晚不报,偏偏在圣上寿辰的时候                                                     | 令被政敌弹<br>上报、是扰        | ○ 《故事会    | 》创造奇迹   | 敌弹<br>垦扰        |
| 乱民心,量          | 后被摘去了乌纱帽,流放边疆。<br>咸叹:老师里然是老师 高阳 高阳1                                                        |                       | 网文热读      |         |                 |
| 转眼到            | ]了夏天,门下高足韦长航也来拜访老!<br>1.3.3.3.4.4.4.4.4.4.4.4.4.4.4.4.4.4.4.4.                             | 师,说辖区<br>音然杀人         | ○ 推销心理    | 学       | 書区              |
| 害了两条人是那纨绔子     | 命,按律当判斩立决。韦长航停顿了-<br>弟,是知府的独生子,违规审判上报证                                                     | -下说:"只                | 新传说       |         | "只              |
| 有违公            | 、心,也担心事发;依律审判又担心<br>影沉吟片刻,在纸上写了个"拖"字,并道                                                    | //<br>公会得罪知<br>首:"外理好 | ○ 心中有"身   | B. 11   | <b>電知</b><br>理好 |
| 这件事, 秘 陈墨解     | ;;;;;;;;;;;;;;;;;;;;;;;;;;;;;;;;;;;;;                                                      | 不对,那么                 | 0 凶手是谁    |         | 耶么              |
| 就"拖一拖<br>间,也给受 | ",先别忙着审案固定证据,给知府一<br>客方家人一个平复心情的时间离秋                                                       | 个活动的时<br>天还有两三        | o 水井里打    | 油       | 約时<br>两三        |
| 个月,相信<br>回去之   | ,相信以知府的能力,到时候会有办法的。<br>回去之后,韦长航借口案件重大,需要认真调<br>到现场查看、询问邻居,就是不审案<br>两个月后,知府找了个刚抓的死刑犯当替死鬼,并以 | <b>a</b>              | ○ 特殊直播    |         | 辱天              |
| 亲自到现场<br>两个月   |                                                                                            | 鬼,并以重                 | ○ 敬畏之心    |         | 以重              |
| 目录             | 往期」订阅图片版目读                                                                                 | 设置                    | 我的故事      |         | 刊犯现在            |
| _              |                                                                                            |                       | ○ 名字不能    | 改       | 居收              |
|                | < >                                                                                        |                       |           | < >     |                 |
|                |                                                                                            |                       |           |         |                 |

## 8、听书

点击顶部导航"听书",可查看有声图书列表,点击任意一本书可进入播放器播放。 点击首页"博看有声"下任意内容,可播放有声期刊内容,并可查看列表任意切换。

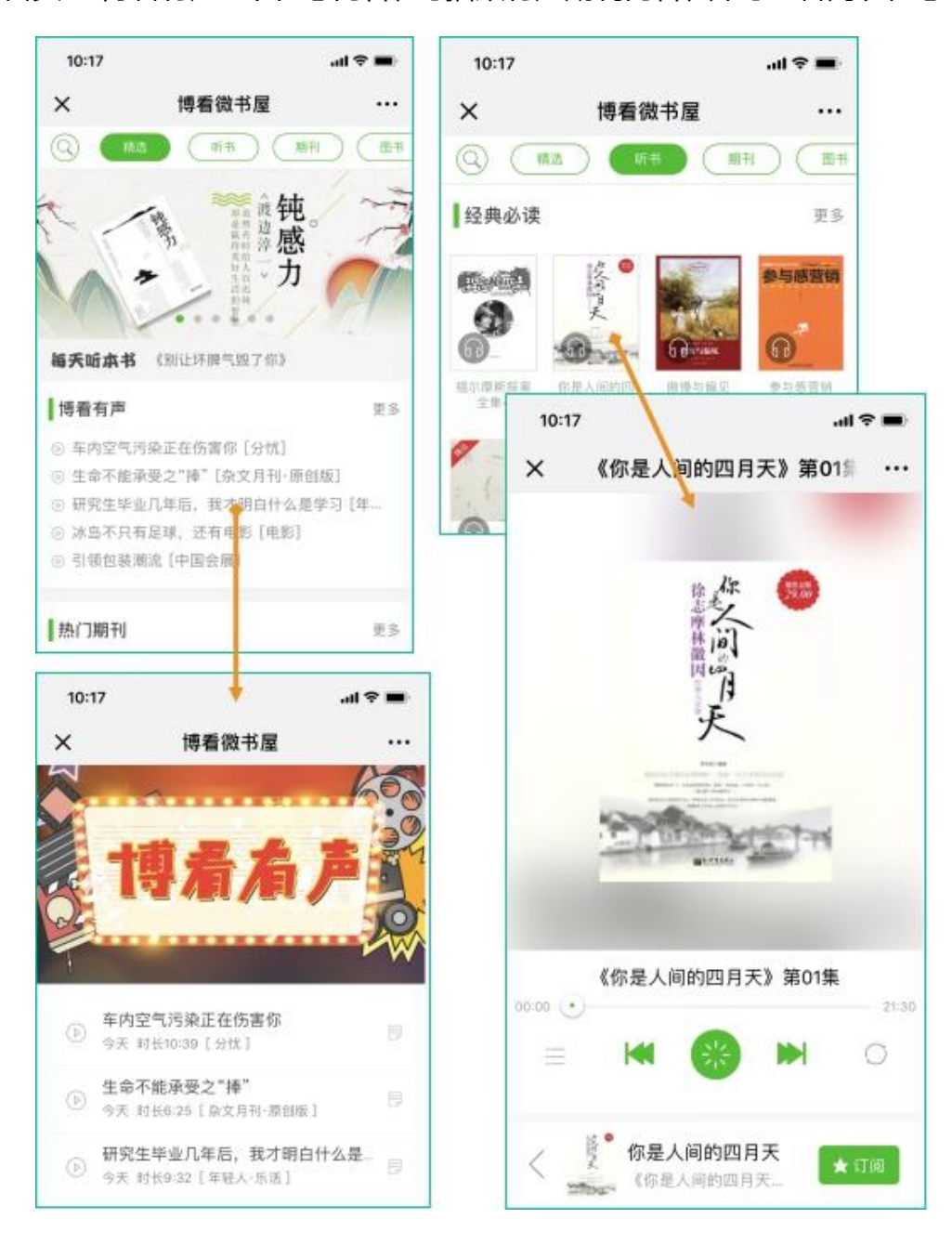